## **Automatic Web Forms II**

for ACT! 2011 and up

# e<sup>x</sup>ponenciel

### User's manual – part 11

How to create a form series

| Creating a form series                      | 2 |
|---------------------------------------------|---|
| Allowing multiple entries for the last form | 4 |
| Importing form series data                  | 5 |
| Contacting support                          | 5 |

Form series gives you the ability to have your form users fill in several forms in a row. The data from each form will import as separate entities in ACT! but linked together.

For instance, you could a form series to have them fill in their contact information and then their children information. The parent information would import as a contact and each child would import as a contact related to the parent contact.

#### **Creating a form series**

To create a form series, you need at least 2 forms.

To create a series, launch the add-on, then go to Series>New Form Series.

| Form Series ×                                                                                                    |
|----------------------------------------------------------------------------------------------------|
| Basic Form Series Information<br>Give a name to your series. The name does not appear anywhere in any form. For form series management<br>only. |
| Series Name:         Parent+Child         Access Type: <ul> <li>Public</li> <li>Private</li> <li>Credentials</li> </ul>                         |
| < Previous Next > Cancel                                                                                                    |

Click *Next*. In the second screen of the wizard, you can select up to 3 forms and define the transaction between them.

| Transition to Form 2 is:<br>O Automatic | Transition Link Text:                                            |
|-----------------------------------------|------------------------------------------------------------------|
| <ul> <li>Automatic</li> </ul>           | I le veu wieb te register a obild /                              |
| Ontional                                | Do you wish to register a child?                                 |
| Terresition to Form 2 iou               | Transition Link Trut                                             |
| Automatic                               | I ransition Link Text:                                           |
| Optional                                | 1                                                                |
| 0                                       |                                                                  |
|                                         | Relationship Form 1/Form 2                                       |
|                                         |                                                                  |
|                                         |                                                                  |
| Multiple Entry Link Text:               |                                                                  |
|                                         | Optional     Transition to Form 3 is:     Automatic     Optional |

NOTE: Because the 2 forms are contact forms, you see a relationship Form1/Form2... button appear so that you may define a relationship (under the Relationship tab). If you click it, you get the list of relationships as defined in Act!.

|         | Relationship                                                     | ×            |
|---------|------------------------------------------------------------------|--------------|
|         | Form 1 to Form 2 Relation:<br>Parent                             | OK<br>Cancel |
|         | Form 2 to Form 1 Relation:                                       | <br>J        |
| ultiple | Client<br>Consultant<br>Coworker<br>Employee<br>Family<br>Friend | d            |
| unipio  | Manager V                                                        |              |

As you can see the transition between the forms can be automatic or optional. If optional a link will be displayed which text will be the *Transition Link Text* set above.

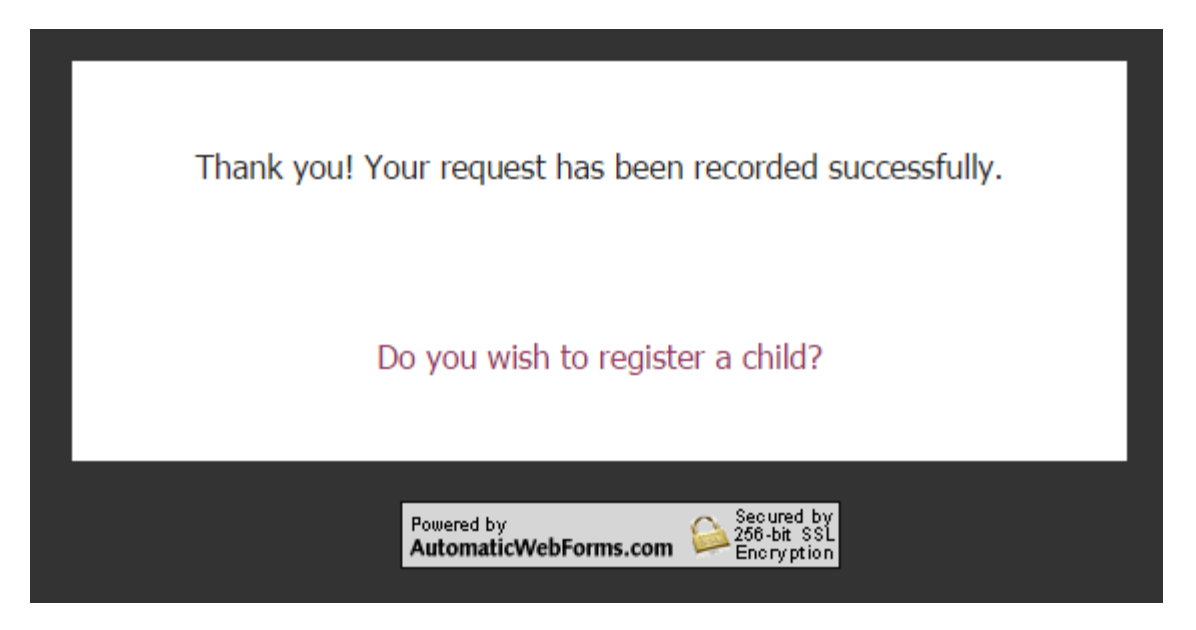

#### Allowing multiple entries for the last form

If you check the box Allow Multiple Entries, your user will be allowed to submit more than once the last form of the series. Here is an example.

|                                                            | Form Series                                  |                                  |  |  |
|------------------------------------------------------------|----------------------------------------------|----------------------------------|--|--|
| orms and Transition<br>ect up to 3 forms for the series ar | IS<br>nd define the transition between them. |                                  |  |  |
| Series                                                     |                                              |                                  |  |  |
| Form 1:                                                    | Transition to Form 2 is:                     | Transition Link Text:            |  |  |
| Parent                                                     | <ul> <li>Automatic</li> </ul>                | Do you wish to register a child? |  |  |
|                                                            | Optional                                     |                                  |  |  |
| Form 2:                                                    | Transition to Form 3 is:                     | Transition Link Text:            |  |  |
| Child                                                      | <ul> <li>Automatic</li> </ul>                |                                  |  |  |
|                                                            | <ul> <li>Optional</li> </ul>                 |                                  |  |  |
| Form 3 (optional):                                         | •                                            | Relationship Form 1/Form 2       |  |  |
| Last Form:                                                 |                                              |                                  |  |  |
| Allow Multiple Entrice                                     | Multiple Entry Link Text:                    | Multiple Entry Link Text:        |  |  |
| Allow Multiple Entries                                     | Click to register another child              |                                  |  |  |
|                                                            |                                              |                                  |  |  |
|                                                            |                                              |                                  |  |  |
|                                                            | < Pre                                        | avioue Save Cancel               |  |  |

Once the user registers his first child information, he can register another one.

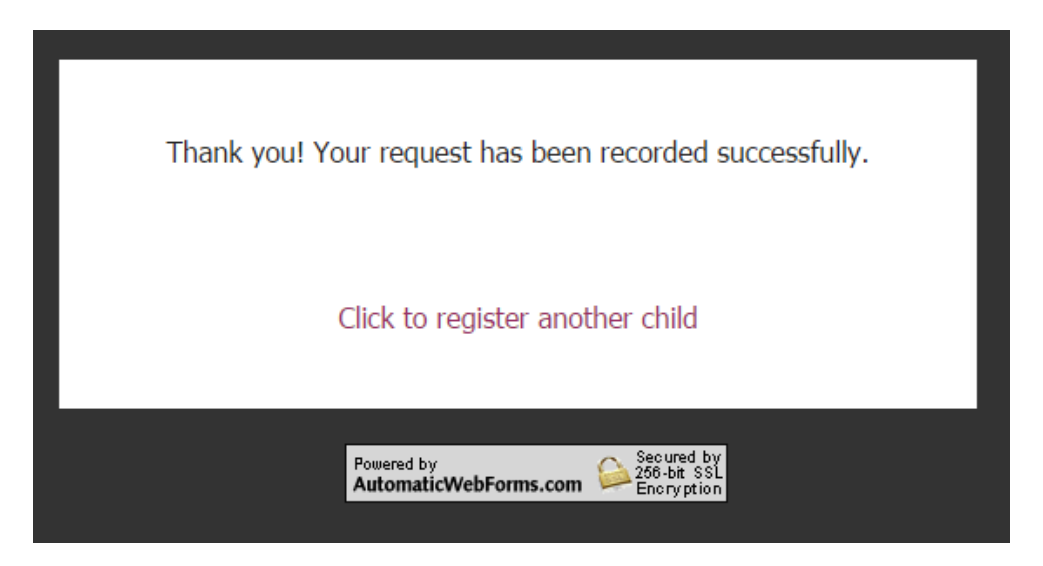

#### Importing form series data

Like with any data submitted through Automatic Web Forms, you get a notification within ACT!. Since data from multiple forms have been submitted, you will see something similar to this.

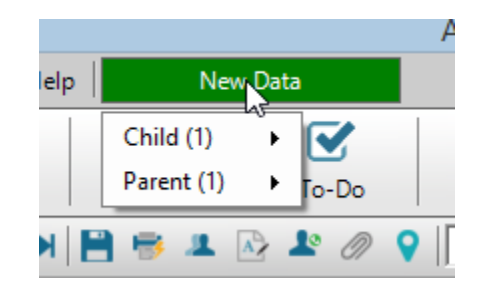

The import related to the first form must be imported before the one related to the second form.

|    |            |                                  | Act! Premiu | m - ACT2014 | Dei |
|----|------------|----------------------------------|-------------|-------------|-----|
| lp | New Data   |                                  |             |             |     |
|    | Child (1)  | 1 Form Result (Can't import now) |             |             |     |
|    | Parent (1) | To-Do                            | Note        | History     |     |
|    |            | Io // O                          | ACTDemo     |             |     |

Only once the parent record is created, will the child be available to be imported as well.

#### **Contacting support**

Support is provided by e-mail at <a href="mailto:support@exponenciel.com">support@exponenciel.com</a>.